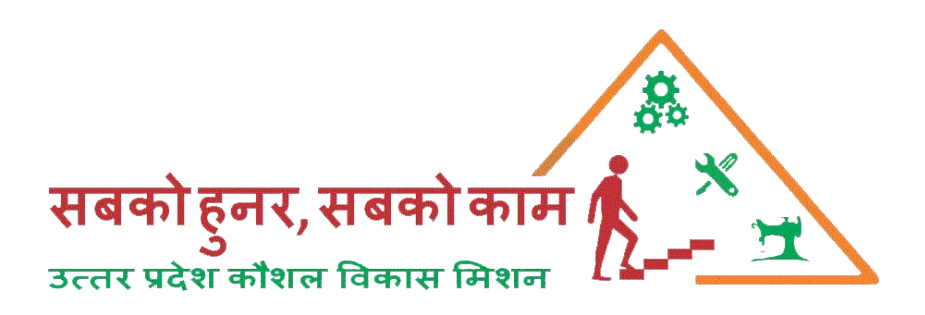

# **Additional Course Request User Manual**

### **UPSDM 2.0**

# 20<sup>th</sup> February, 2020

#### To send additional Course Request the on approved centre

Visit <u>www.upsdm.gov.in</u> and login with UPSDM TP login credential provided by UPSDM

For e.g. TP Login ID: - TPXXXX & Password: - XXXXXXXX

After login through with the given credential a login page the dash board will display as below.

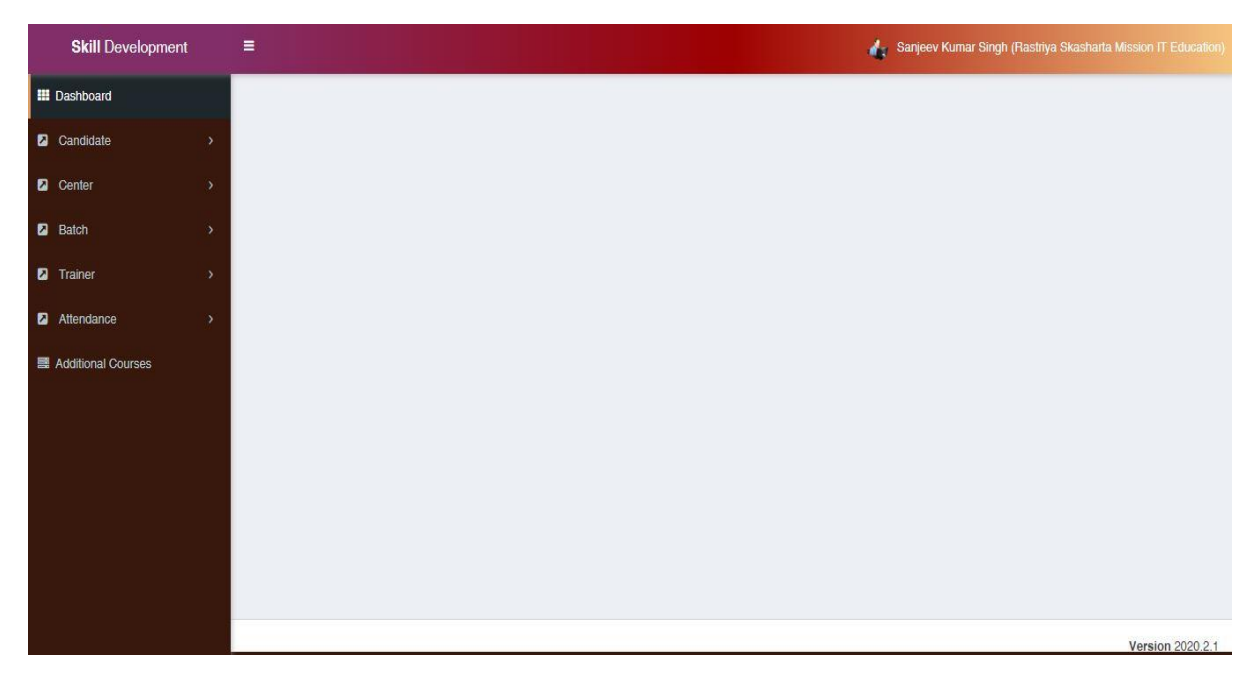

#### Additional Course

To send the additional course request on approved centre, click on Additional Course  $\rightarrow$  View the List of centre  $\rightarrow$  Click on Add Course Button

| Skill Development  | =                                     |                 |                |                                                                                                    |                                                |          | de Bik          | esh Kumar (Director)    |
|--------------------|---------------------------------------|-----------------|----------------|----------------------------------------------------------------------------------------------------|------------------------------------------------|----------|-----------------|-------------------------|
| III Dashboard      |                                       | aal Courac      | Cot            | n deshkoard                                                                                                    |                                                |          |                 | -                       |
| Candidate >        |                                       |                 | 5              | r vasnuvarv                                                                                                    |                                                |          |                 |                         |
| Center >           | From Date                             |                 | To             | O Suret O Class Suret                                                                                                    |                                                |          |                 |                         |
| Batch >            | dammyyyy                              |                 | Genning AAAA   |                                                                                                    |                                                |          |                 |                         |
| Trainer >          |                                       |                 |                |                                                                                                    |                                                |          |                 |                         |
| Attendance >       | Print Excel                           | 100             |                |                                                                                                    | Contact                                        |          | -               | _                       |
| Additional Courses | S.No.                                 | Center<br>Name  | Center<br>Code | Center Address                                                                                                    | Person<br>Details                              | District | TP<br>Name      | #                       |
|                    | 1                                     | RSWM<br>Mathura | 40347804       | Plot No. 690/562, Airakheda Raya                                                                                                   | Krishan<br>Kumar<br>Mobile -<br>9720053306     | Mathura  | RSWM<br>Limited | Add Courses             |
|                    | 2                                     | RSWM<br>Limited | 40218301       | JPS Global Academy, Kastla kasmabad, Hapur                                                                                         | Gopal Singh<br>Tomar<br>Mobile -<br>9084241241 | Hapur    | RSWM<br>Limited | Add Courses             |
|                    | 3                                     | RSWM<br>Limited | 40216402       | 30/268.27 Knowledge Park-3, Greater Noida, Near- Taxila<br>Business School                                                         | Puneet<br>Tayal<br>Mobile -<br>8744002754      | Gbnagar  | RSWM<br>Limited | Add Courses             |
|                    | 4                                     | RSWM<br>LIMITED | 40216201       | RamSingh Gaharwar College Campus ,Vill - Tendha ,Post<br>- Padri ,Tehsil - Sadar ,Block - Pahari,Disstt- Mirzapur -<br>231309 (UP) | PRAVEEN<br>SINGH<br>Mobile -<br>8552943881     | Mirzapur | RSWM<br>Limited | Add Courses             |
| Ckill Development  |                                       |                 |                |                                                                                                    |                                                |          | 1 50            | unde Kommen (Dimention) |
| Skill Development  |                                       |                 |                |                                                                                                    |                                                |          |                 | esir Kumai (Director)   |
| E Dashboard        | Additional Courses Ack to Center List |                 |                |                                                                                                    |                                                |          |                 |                         |
| Candidate >        | Sr No.                                | Sec             | tor            | Courses                                                                                                    |                                                |          |                 | _                       |
| Center >           | 1                                     | -Select-        |                | कोर्स चुनें                                                                                                    |                                                |          |                 | + Add More              |
| Batch >            |                                       |                 |                |                                                                                                    |                                                |          |                 |                         |
| Z Trainer →        |                                       |                 |                |                                                                                                    |                                                |          |                 | ✓ Submit                |
| Attendance >       |                                       |                 |                |                                                                                                    |                                                |          |                 |                         |
| Additional Courses |                                       |                 |                |                                                                                                    |                                                |          |                 |                         |
|                    |                                       |                 |                |                                                                                                    |                                                |          |                 |                         |
|                    |                                       |                 |                |                                                                                                    |                                                |          |                 |                         |
|                    |                                       |                 |                |                                                                                                    |                                                |          |                 |                         |
|                    |                                       |                 |                |                                                                                                    |                                                |          |                 |                         |
|                    |                                       |                 |                |                                                                                                    |                                                |          |                 |                         |
|                    |                                       |                 |                |                                                                                                    |                                                |          |                 |                         |
|                    |                                       |                 |                |                                                                                                    |                                                |          |                 |                         |

Version 2020.2.1

Add sector in which course has to be requested for approval. Click on Submit button. After submission request would be sent to MIS manager level for approval. After Approval of MIS Manager it would be sent to District Coordinator for final approval.